## unec

#### HOW TO SIGN-IN AS AN EXTRANET USER FROM A NON-IMEC DEVICE

CONFIDENTIAL

#### I MUST USE MULTIPLE ACCOUNTS

YOU HAVE NEXT TO YOUR COMPANY ACCOUNT A DIFFERENT ACCOUNT.

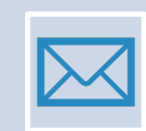

Some people have multiple accounts.

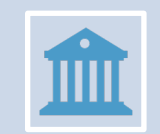

You work for two or more entities

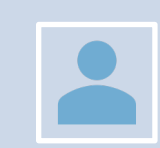

You need to switch between multiple company accounts

#### INSTALL A MODERN BROWSER IMEC SUPPORTS MICROSOFT EDGE AND GOOGLE CHROME

### microsoft.com/edge

#### BROWSER PROFILE CREATE A BROWSER PROFILE FOR EVERY ACCOUNT YOU HAVE

- Add multiple profiles and sync with your business account.
- Imec supports Microsoft Edge and Google Chrome
- Supported OS macOS & Windows
- Follow the steps described in this <u>Support article</u>

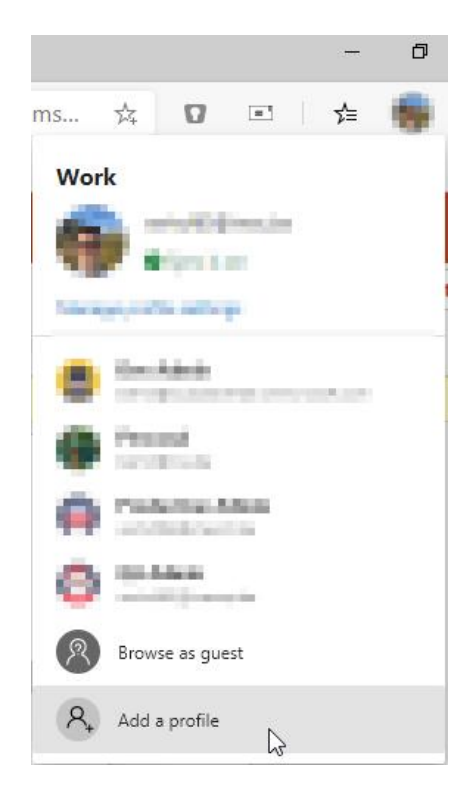

#### **CREATE DESKTOP SHORTCUT**

- For your imec profile, please apply the following settings:
  - Homepage: <u>https://imecinternational.sharepoint.com</u> or <u>https://partners.imec.be</u>

#### SIGN IN AS AN EXTRANET USER

Go to <u>https://imecinternational.sharepoint.com</u> or <u>https://partners.imec.be</u>

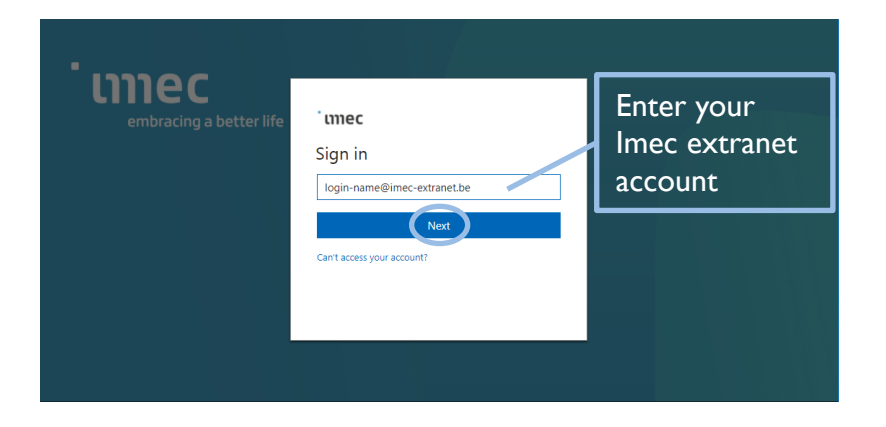

#### ເງຍອ

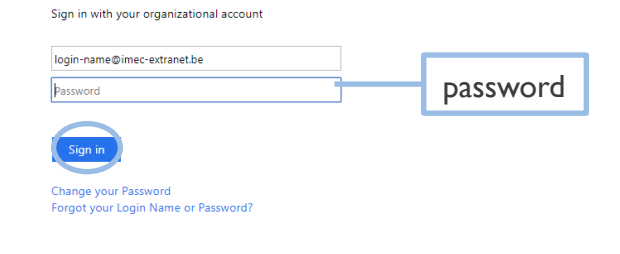

© 2013 Microsoft

# embracing a better life